En esta ocasión mostramos el capítulo 2 sobre Citrix Profile Management 2.1, de la serie de artículos sobre esta tecnología enfocada a la gestión de perfiles, tanto en XenApp como en XenDesktop, centrándose en el proceso de instalación.

#### Creando el User Store

Una vez realizada la planificación y haber visto los distintos elementos a tener en cuenta, será necesario crear nuestro User Store, el almacenamiento o la carpeta donde estarán guardados los correspondientes datos e información relativa al perfil del usuario. Cualquier entorno con SMB (Server Message Block) o CIFS (Common Internet File System) podrá ser utilizado para el almacén de datos de usuario User Store, pero siempre hay que recordar las buenas prácticas que recomiendan:

- Se pueda acceder a las cuentas utilizadas con perfiles de usuarios Citrix.
- Que sea lo suficientemente grande para almacenar todos los perfiles.
- Que tenga la suficiente robustez en caso de fallo en disco o red.

Aconsejamos la lectura del siguiente documento que indica como aplicar la seguridad y como crear un User Store, <u>http://technet.microsoft.com/en-us/library/cc757013.aspx</u>

Si una aplicación modifica las ACL de un archivo en el perfil del usuario, la gestión del mismo y los cambios no se replicarán al almacen de datos, esto permite consistencia en el comportamiento de los perfiles móviles de Windows.

### El proceso de Instalación,

Los ficheros incluidos en el fichero .ZIP una vez descargado, son los siguientes:

| Nombre 🛧                  | Tamaño    | Comprimido | Tipo              | Modificado    |
|---------------------------|-----------|------------|-------------------|---------------|
| J                         |           |            | Folder            |               |
| d ctxprofile2.1.0.adm     | 27.102    | 5.230      | Fichero adm       | 18/09/2009 14 |
| 🕞 profilemgt2.1.0_x64.msi | 1.150.976 | 726.209    | Windows Installer | 18/09/2009 14 |
| profilemgt2.1.0_x86.msi   | 1.085.440 | 662.349    | Windows Installer | 18/09/2009 14 |
| 😻 welcome.html            | 3.134     | 1.211      | Firefox Document  | 23/09/2009 17 |

Uno de los ficheros es la plantilla de ADM del Group policy y el resto son los correspondientes MSI de cada una de las distintas versiones para x32/x64.

Los datos correspondientes a los mismo son los siguientes:

| Nombre de Fichero       |         |
|-------------------------|---------|
| Descripción             |         |
| Profilemgt2.1.0_x86.msi | Instala |
| Profilemgt2.1.0_x64.msi | Instala |
| Ctxprofile2.1.0.adm     | Ficher  |
| welcome.html            | Listado |

Adicionalmente a las DLLs, los siguientes ficheros son creados durante el proceso de instalación:

| Nombre de Fichero                   |       |
|-------------------------------------|-------|
| Descripción                         |       |
| UPMPolicyDefaults_V1Profile_en.ini  | Fiche |
| UPMPolicyDefaults_V2Profile_all.ini | Fich  |
| UserProfileManager.exe              | Serv  |

Una vez visto esto, procederemos al proceso de instalación,

| ctxprofile2.1.0.adm |                                        |   |
|---------------------|----------------------------------------|---|
| profilemgt2.1.0 x86 | Instalar                               | ĺ |
| welcome             | Reparar                                |   |
|                     | Desinstalar                            |   |
|                     | Solucionar problemas de compatibilidad |   |

Pulsaremos botón izquierdo del ratón, y pulsaremos en Instalar,

Escrito por xavisan Martes, 16 de Febrero de 2010 13:08 - Actualizado Martes, 16 de Febrero de 2010 13:23

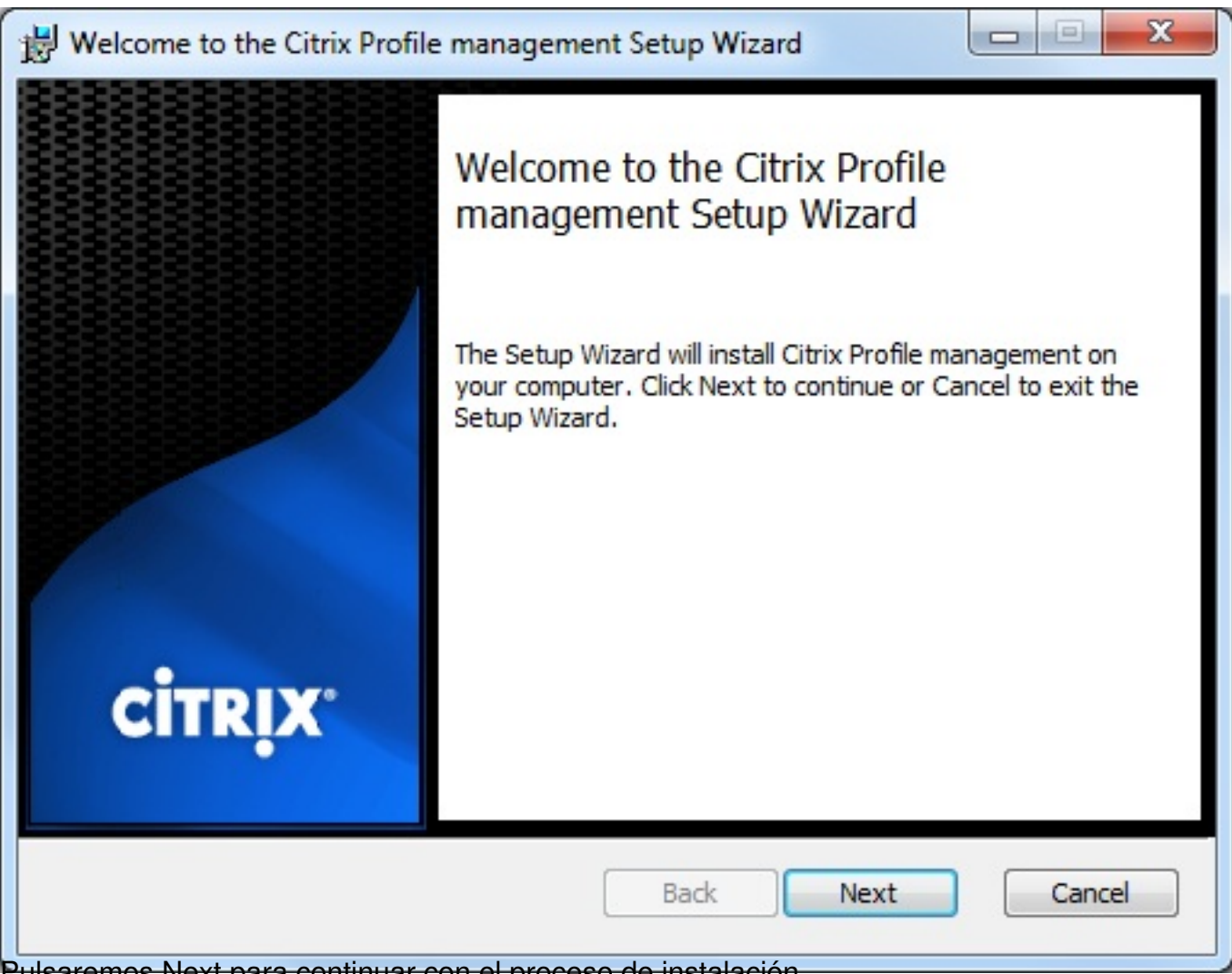

Pulsaremos Next para continuar con el proceso de instalación,

Escrito por xavisan Martes, 16 de Febrero de 2010 13:08 - Actualizado Martes, 16 de Febrero de 2010 13:23

| Plea                               | User License<br>ase read the follo                                                            | Agreement                                                           | t<br>agreemen                                    | t carefully                                           |                                                                | (                                                        | Citr                              |
|------------------------------------|-----------------------------------------------------------------------------------------------|---------------------------------------------------------------------|--------------------------------------------------|-------------------------------------------------------|----------------------------------------------------------------|----------------------------------------------------------|-----------------------------------|
| CIT                                | RIX(R) LICEN                                                                                  | SE AGREEM                                                           | ENT                                              |                                                       |                                                                |                                                          |                                   |
| Use<br>edit<br>Ent<br>requ<br>of s | of this compo<br>ion of the Citri<br>itlement to this<br>uirements. This<br>pecific Citrix pr | nent is subje<br>product(s)<br>component<br>component<br>roduct(s). | ect to the<br>with whi<br>is based<br>is only li | Citrix lice<br>ch you wi<br>on Subsc<br>icensed fo    | nse covering<br>I be using th<br>ription Adva<br>r use with sp | g the speci<br>nis compor<br>intage elig<br>pecifíc edit | fic<br>1ent. ≣<br>ibility<br>ions |
| If th<br>Plat<br>Ser<br>ser        | ne component i<br>inum editions)<br>ver 4.5 (Enterpr<br>vers and vou h                        | s Profile man<br>which may a<br>ise or Platinu<br>ave the optic     | agement<br>Ilso be u<br>um editio<br>on to inst  | : ("Pm") fo<br>sed on a d<br>ns), you n<br>call Pm on | r XenApp (I<br>owngrade to<br>nay install Pr<br>the product    | Enterprise<br>Presentat<br>m on the pr<br>client devi    | or<br>ion<br>roduct<br>ices       |
| V I                                | accept the term                                                                               | in the Licens                                                       | e Agreem                                         | ent                                                   |                                                                |                                                          |                                   |
|                                    |                                                                                               | Prin                                                                | t                                                | Back                                                  | Nex                                                            | d (                                                      | Cance                             |

#### Escrito por xavisan Martes, 16 de Febrero de 2010 13:08 - Actualizado Martes, 16 de Febrero de 2010 13:23

| Destination Folder                  | r                              |               |        |
|-------------------------------------|--------------------------------|---------------|--------|
| Citle Next to install to the defend |                                |               | CÍTRIX |
| Click Next to Install to the defaul | t folder of click Change to ch | loose another | •••••  |
| Install Citrix Profile management t | o:                             |               |        |
| C:\Program Files\Citrix\User Profi  | le Manager\                    |               |        |
| Change                              |                                |               |        |
|                                     |                                |               |        |
|                                     |                                |               |        |
|                                     |                                |               |        |
|                                     |                                |               |        |
|                                     | Back                           | Next          | Cancel |
|                                     |                                |               |        |

Escrito por xavisan Martes, 16 de Febrero de 2010 13:08 - Actualizado Martes, 16 de Febrero de 2010 13:23

| Ready to Install                                                                                                    |                    |
|----------------------------------------------------------------------------------------------------|--------------------|
| Ready to install Citrix Profile management                                                                               | CITRI              |
| Click Install to begin the installation. Click Back to review or installation settings. Click Cancel to exit the wizard. | change any of your |
|                                                                                                    |                    |
|                                                                                                    |                    |
|                                                                                                    |                    |
| Back                                                                                                    | Install Cancel     |

Pulsaremos Install, para iniciar la instalación,

Escrito por xavisan Martes, 16 de Febrero de 2010 13:08 - Actualizado Martes, 16 de Febrero de 2010 13:23

| installing Citrix Profile ma  | anagement                           | CITR    |
|-------------------------------|-------------------------------------|---------|
| Please wait while the Setup \ | Wizard installs Citrix Profile mana | gement. |
| Status:                       |                                     |         |
|                               |                                     |         |
|                               |                                     |         |
|                               |                                     |         |
|                               |                                     |         |
|                               |                                     |         |

Escrito por xavisan Martes, 16 de Febrero de 2010 13:08 - Actualizado Martes, 16 de Febrero de 2010 13:23

| B Citrix Profile management Se                                                                    | etup                                                                                                    |
|---------------------------------------------------------------------------------------------------|----------------------------------------------------------------------------------------------------|
| titiciticiticiticiticiticiticiticiticit                                                           | Completed the Citrix Profile management<br>Setup Wizard<br>Click the Finish button to exit the Setup Wizard. |
|                                                                                                   | Back Einish Cancel                                                                                           |
| Pulearamae Finish nara finalizar                                                                  |                                                                                                    |
| Citrix Profile management Se                                                                      | etup                                                                                                    |
| You must restart your schanges made to Citrix<br>effect. Click Yes to resimanually restart later. | system for the configuration<br>Profile management to take<br>tart now or No if you plan to                  |

Ricio Diversion of the head of the second of the second of